Here you can verify the correctness of your diploma supplements. In order to do this, follow the steps below:

**Step#1:** Click the statement on granting a licence to WUT.

**Step#2:** Click the statement on personal data (if the personal data are not correct, follow the instruction from the statement, i.e., contact the Student Register Office to correct them).

**Step#3:** Define the number of copies of the diploma and the number of copies of the supplement.

**Step#4:** View the supplement (the Polish version and the English version, if available), check if it is correct, especially in terms of the data included in: point 2.4. (exchange), 4.3. (grades, title of the diploma thesis, texts under the table), 6.1. (additional information).

**Step#5:** If the supplement is correct, click **"Accept without corrections"**; if you want to report corrections, click **"Add comments and send back for correction"** (Step#6).

**Step#6:** enter your comments on each version of the supplement (or one of them) and click "Save".

If you were the head or member of the Faculty Board of the Students' Self-Government, of a Committee of the Students' Self-Government, member of the Faculty Board, representative to the Warsaw University of Technology Student Parliament, senator of the Warsaw University of Technology or member of a Senate Committee, you can request the Dean's Office to enter the information in the diploma supplement as long as you submit relevant documents to confirm this.

|          | Supplement                               |                                                                                                    |  |
|----------|------------------------------------------|----------------------------------------------------------------------------------------------------|--|
|          | Diploma number                           | not available                                                                                                    |  |
| Step#1 ( | Data obrony                              | 2021-05-27 13:33:30                                                                                                    |  |
|          | Diploma type                             | Master of Science in Engineering in the field of Computer Science (1030-MINZ-IN)                                                                                                    |  |
|          | Department                               | The Faculty of Electronics and Information Technology                                                                                                    |  |
|          | Program                                  | Computer Science, full-time studies second cycle programme (103B-MSP-IN)                                                                                                    |  |
|          | Supplement ID                            |                                                                                                    |  |
|          | Last comment                             | Wygenerowanie suplementu przez wydział.                                                                                                    |  |
|          | Statements                               | Declaration on granting a license to the Warsaw University of Technology<br>To grant a license to the Warsaw University of Technology, you must submit a -> Statement.<br>Note: Note: Lack of the submitted declaration results in the necessity to provide two printed copies of the thesis.                                                                                                    |  |
|          |                                          | Name:<br>Second name:<br>Surname:<br>Date of birth:<br>Place of birth:<br><b>Declaration of the student on consistency of personal data included in the USOS system</b><br>I hereby declare that my personal data, i.e., <b>names, surname, date and place of birth</b> , in the USOS system are:                                                                                                    |  |
|          | $\frown$                                 | O current and consistent with my personal ID card/passport and may be included in the diploma of graduation                                                                                                    |  |
| Step#2 ( | Personal data                            | O not current and need to be corrected, which will be done within 3 days at the Students Register Office*<br>SAVE DECISION<br>* If any of the above personal data (names, surname, date and place of birth) are not correct, this should be reported to the<br>Students Register Office within 3 days of the date of submission of this declaration. If the information on the necessity to correct the<br>data is not provided, the diploma of graduation will include data from the USOS system.<br>Contact to the Students Register Office:<br>Main Building, room 144<br>00-661 Warsaw<br>Pl. Politechniki 1<br>phone number (internal): (22) 234 + wew: 7381, 7604<br>external phone number: 22 621 41 05<br>e-mail: des@ca.pw.edu.pl                             |  |
| Step#3   | Number of<br>diplomas and<br>supplements | I apply for the issue of the basic set:<br>diploma with 2 additional copies in Polish and diploma supplement with 2 additional copies in Polish (no fee)<br>diploma with 2 additional copies; in Polish and diploma supplement with 2 additional copies; 1st copy in Polish, 2nd copy in<br>English (no fee)<br>diploma with 2 additional copies; 1st copy in Polish, 2nd copy in selected language and diploma supplement with 2 additional<br>copies; 1st copy in Polish, 2nd copy in English (no fee)<br>diploma with 2 additional copies; 1st copy in Polish, 2nd copy in selected language and diploma supplement with 2 additional<br>copies in Polish (no fee)<br>I apply for the issue of an additional set:<br>W sumie do zaplaty będzie: 0pln.<br>SWE Cancel |  |

|        | Supplement                         |                                                                                                    |  |  |
|--------|------------------------------------|----------------------------------------------------------------------------------------------------|--|--|
| Step#4 | Diploma number                     | not available                                                                                                    |  |  |
|        | Data obrony                        | 2021-05-27 13:33:30                                                                                                    |  |  |
|        | Diploma type                       | Master of Science in Engineering in the field of Computer Science (1030-MINZ-IN) $$                                                                                                    |  |  |
|        | Department                         | The Faculty of Electronics and Information Technology                                                                                                    |  |  |
|        | Program                            | Computer Science, full-time studies second cycle programme (103B-MSP-IN)                                                                                                    |  |  |
|        | Supplement ID                      |                                                                                                    |  |  |
|        | Supplement language                | polish   english                                                                                                    |  |  |
|        | Last comment                       | Wygenerowanie suplementu przez wydział.                                                                                                    |  |  |
|        | Statements                         | Sharing thesis license granted.                                                                                                    |  |  |
|        | Personal data                      | Name:<br>Second name:<br>Surname:<br>Date of birth:<br>Place of birth:<br>The decision to accept the data was made on: 2021-05-27 15:10:17                                                                                                    |  |  |
|        | Number of diplomas and supplements | You ordered following quantities:<br>• Diploma in Polish (original): 1<br>• Diploma in Polish (copy): 2<br>• Supplement in Polish (original): 1<br>• Supplement in Polish (copy): 2<br>Kwota zamówienia: 0.00 PLN<br>You can → change quantities. |  |  |
| Step#5 | Actions                            | Accept without comment   Add comments and withdrawn for correction                                                                                                    |  |  |

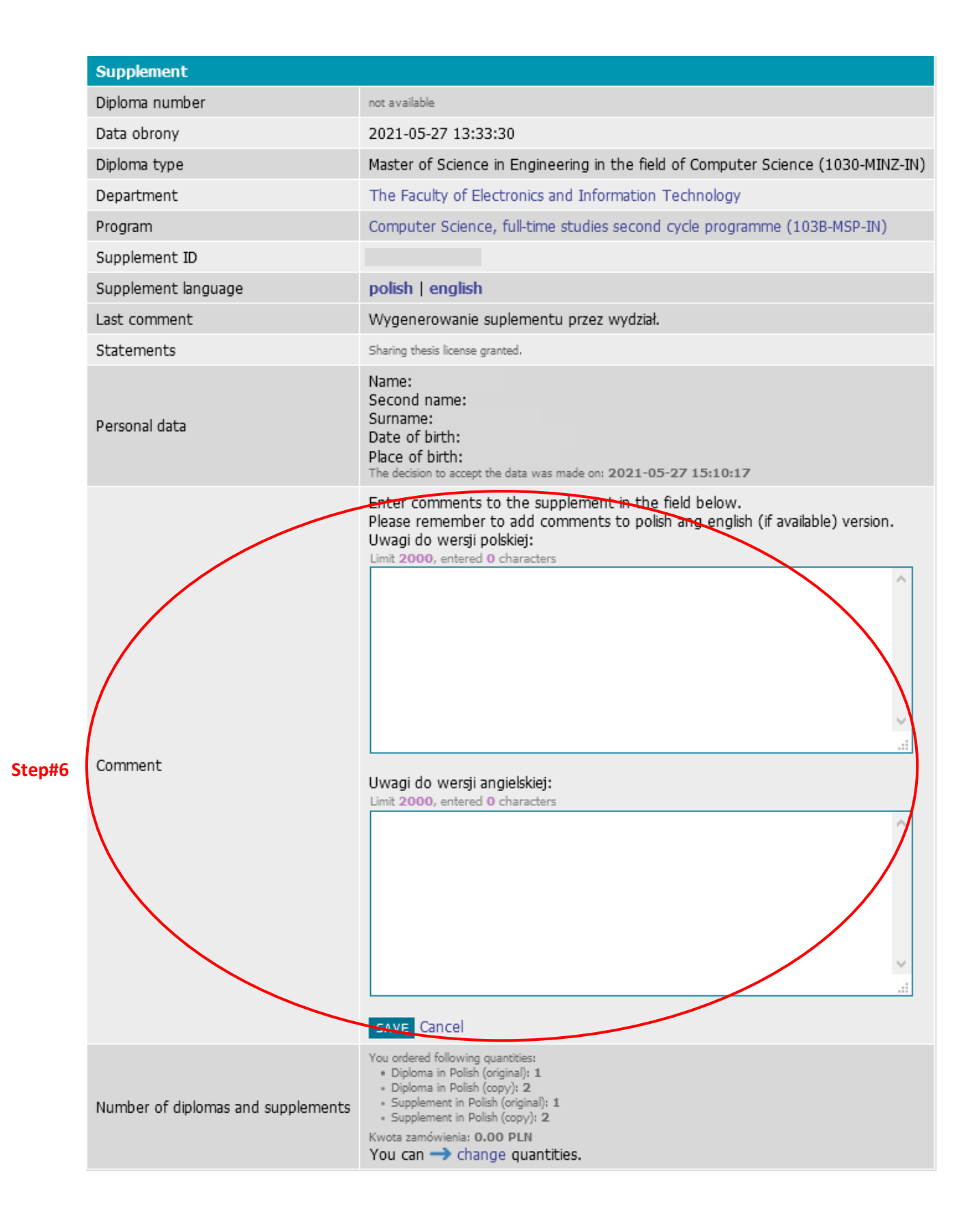